## Manual SAT – Banbif

 Ingresa a la página web de Banbif: <u>https://www.banbif.com.pe/</u> y selecciona la opción "Personas"

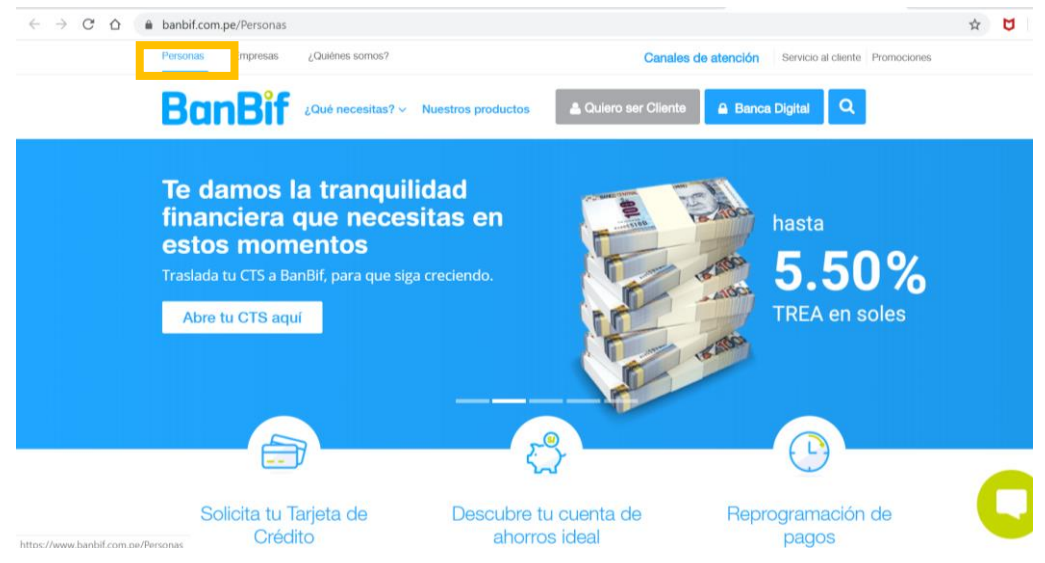

2. Luego seleccione la opción: Banda Digital e ingrese su usuario y contraseña

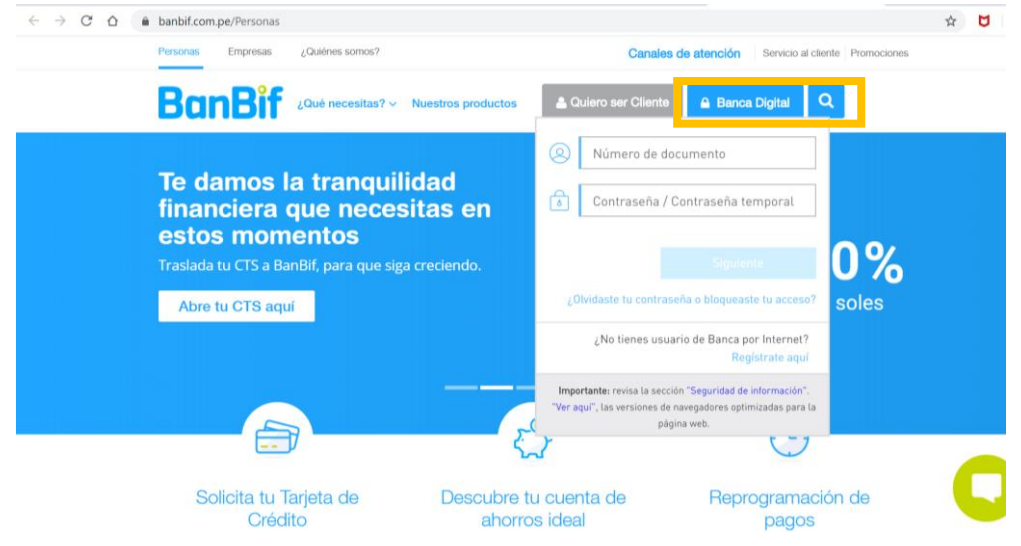

3. Seleccionar en el menú la opción: "Pagar" y luego "Servicios"

| =                         | BanBif                                                                |                         | ۵ - ۱ |  |
|---------------------------|-----------------------------------------------------------------------|-------------------------|-------|--|
|                           | Q Buscar                                                              | ▼ Todos mis productos ∨ |       |  |
| 5~7                       | Cuenta de ahorros (5) >                                               |                         |       |  |
| Operaciones<br>Frecuentes | 📴 Préstamo (1) >                                                      |                         |       |  |
| Transferir                | Tarjeta de crédito (1) >                                              |                         |       |  |
|                           | 🔜 Mis Tarjetas BanBif                                                 |                         |       |  |
| Pagar                     | 🛃 Otras Tarjetas BanBif                                               |                         |       |  |
| (%)                       | <ul> <li>Tarjetas de otros Bancos</li> <li>Tarietas Diners</li> </ul> |                         |       |  |
| Mis Ofertas               | Préstamos                                                             |                         |       |  |
| (st)                      | 🖏 Servicios                                                           |                         |       |  |
| Tasas De<br>Cambio        |                                                                       |                         |       |  |

4. A continuación, en la opción "Servicio a Pagar" seleccionar la flecha y digitar en el buscador "SAT"

|                           | BanBif                            |                       | <b>ن</b> ا       | 🛛 🖒 Salir   |
|---------------------------|-----------------------------------|-----------------------|------------------|-------------|
| f)<br>Inicio              | Pagar                             |                       |                  |             |
| ^                         | Servicios 🗸                       |                       |                  |             |
| 0peraciones<br>Frecuentes | Servicio a pagar                  | Ø Detalles del pago   | Ouenta de origen | Dbligatorio |
|                           | Registrado Nuevo                  |                       |                  | ~           |
| Transferir                | Seleccione un servicio            |                       |                  |             |
| 67 <b>7</b> -             | Servicios                         |                       |                  |             |
| Pagar                     | SAT 🛞                             | μ                     |                  |             |
| %                         | Det 🐖 Sat Lima-Alcabala Cercado   | Enviar confirmación a |                  |             |
| Mis Ofertas               | Sat Lima-Alcabala Otros Distritos | @GMAIL.COM            |                  |             |
| Tasas De<br>Cambio        | Sat Lima-Tributos                 |                       |                  |             |
| Cambio                    | Su 🖉 Sat Lima-Imp. Predial        |                       |                  |             |
|                           |                                   |                       | Limpiar Cancelar | Siguiente   |

5. Se mostrarán los diferentes tributos y conceptos. Seleccionar el que se desee pagar, por ejemplo "Impuesto Vehicular"

| =                         | BanBif                               |
|---------------------------|--------------------------------------|
| f)<br>Inicio              | Pagar                                |
| Δ.                        | Servicios 🗸                          |
| Operaciones<br>Frecuentes | O Servicio a pagar                   |
| <i>C</i><br>Transferir    | Seleccione un servicio               |
| <b>1</b> 72               | Servicios                            |
| Pagar                     | Sat Lima-Alcabala Otros Distritos    |
| (%)<br>Mis Ofertas        | De 🖉 Sat Lima-Tributos               |
| S<br>Tasas De             | Sat Lima-Imp. Predial                |
| Cambio                    | Su Sat Lima-Imp.Vehicular ayo de 202 |
|                           | Sat Lima-Arbitrios                   |

6. Luego, ingresar su código y/o número de pago y seleccionar aceptar.

| =                                                                                                    | BanBif                                                                                         |                                        | 📥                | Salir           |
|----------------------------------------------------------------------------------------------------|------------------------------------------------------------------------------------------------|----------------------------------------|------------------|-----------------|
|                                                                                                    | Pagar                                                                                          |                                        |                  |                 |
| A.                                                                                                    | Servicios 🗸                                                                                    |                                        |                  |                 |
| 0peraciones<br>Frecuentes                                                                                                    | Servicio a pagar                                                                               | Ø Detalles del pago                    | Ouenta de origen | Dbligatorio     |
|                                                                                                    | Registrado Nuevo                                                                               |                                        |                  | ~               |
| Transferir                                                                                                    | Seleccione un servicio                                                                         | _                                      |                  |                 |
| 62-                                                                                                    | 🕤 Sat Lima-Imp.Vehicular                                                                       |                                        |                  |                 |
| Pagar                                                                                                    | 4 Número Documento                                                                             |                                        |                  |                 |
| %                                                                                                    | Der                                                                                            | Enviar confirmación a                  |                  |                 |
| Mis Ofertas                                                                                                    | Registrar/Guardar Cuenta                                                                       | ************************************** |                  |                 |
| (internet in the second second |                                                                                                |                                        |                  |                 |
| Tasas De<br>Cambio                                                                                                    | Cancelar         Aceptar           Su transaction sera ejecutada et miercoles zono         200 | ue mayo de 2020 🗸                      |                  |                 |
|                                                                                                    |                                                                                                |                                        | Limpiar Can      | celar Siguiente |

7. A continuación, se mostrará la deuda o recibo pendiente. Seleccionar la cuenta o tarjeta de donde se desea cargar el total del pago:

|                                    | ۵ ا                        | 🛛 🖒 Salir   |
|------------------------------------|----------------------------|-------------|
|                                    |                            |             |
|                                    |                            |             |
| 2 Detalles del pago                | Ouenta o Tarjeta de origen | Dbligatorio |
| Monto<br>s/ 105                    | Seleccione un producto     | $\sim$      |
| Identificador<br>355087            |                            |             |
| Descripción                        |                            |             |
| Fecha de Vencimiento<br>19/05/2020 |                            |             |
|                                    |                            |             |

## 8. Finalmente, seleccionar "Siguiente" y luego "Confirmar"

| BanBif                               |   |                                        | 📥 📥                                   | - I ( |
|--------------------------------------|---|----------------------------------------|---------------------------------------|-------|
| Pagar                                |   |                                        |                                       |       |
| Servicios 🗸                          |   |                                        |                                       |       |
| <ol> <li>Servicio a pagar</li> </ol> |   | 2 Detalles del pago                    | Ouenta o Tarjeta de origen            | Ob    |
| Registrado Nuevo                     |   | Monto<br>S/ 105                        | Ahorro sueldo<br>Nombre Personalizado | 0     |
|                                      | 0 | Identificador<br>55087                 | 008012890712<br>Saldo dispi           |       |
| 987543146                            |   | Descripción                            |                                       |       |
|                                      |   | Fecha de Vencimiento<br>19/05/2020     |                                       |       |
|                                      |   | Ver más datos 💿                        |                                       |       |
| Ø Datos adicionales                  |   |                                        |                                       |       |
| Descripción                          |   | Enviar confirmación a                  |                                       |       |
| Descrinción                          |   | ************************************** |                                       |       |

| = 6                                        | BanBif                                                    |                            |                  | ⇔        |          | 🛛 🖒 Salir |
|--------------------------------------------|-----------------------------------------------------------|----------------------------|------------------|----------|----------|-----------|
| Inicio                                     | left Pagar servicio                                       |                            |                  |          |          |           |
| 5-2                                        | Cuenta o Tarjeta de origen                                |                            | Servicio a pagar |          |          |           |
| Operaciones<br>Frecuentes<br>Contransferir | Ahorro sueldo<br>Nombre Personalizado                     | Monto a pagar<br>S/ 105.00 | 987543146        |          |          |           |
| Pagar                                      | Datos de la factura                                       |                            |                  |          |          |           |
| %<br>Mis Ofertas                           | Identificador<br>37<br>Fecha de Vencimiento<br>19/05/2020 | Descripción                |                  |          |          |           |
| Tasas De<br>Cambio                         | Datos adicionales<br>Erwiar confirmación a                |                            |                  |          |          |           |
|                                            |                                                           |                            |                  | Anterior | Cancelar | Confirmar |

9. ¡Confirmar la operación con el SMS token y Listo!

| Co                             |                                                                                                    | $\otimes$                                |  |  |
|--------------------------------|----------------------------------------------------------------------------------------------------|------------------------------------------|--|--|
| Mo<br>S/                       | Seleccione el método de seguri para confirmar la transacción. I información correspondiente. SMS/EMAIL Token Tarjeta co S/EMAIL Token | dad a utilizar<br>ngrese la<br>ordenadas |  |  |
|                                | Solicitar nue                                                                                                    | vo SMS/EMAIL Token                       |  |  |
| SUBCRAT TOPY SPASS/EMAIL TOKEN |                                                                                                    |                                          |  |  |
|                                | Cancelar                                                                                                    | Aceptar                                  |  |  |

| = 8                                                                                                    | BanBif                                                                                                    |                                                                          | 📥 ( )                         | MARIA SANCHEZ AIZCORBE DIAZ 🖂 🕴 😃                                                                                                    |
|----------------------------------------------------------------------------------------------------|----------------------------------------------------------------------------------------------------|--------------------------------------------------------------------------|-------------------------------|----------------------------------------------------------------------------------------------------|
| Calification<br>Calification<br>C | Cupago ha sido realizad<br>19/05/2020 - 18:37:31<br>Código de operación: 0014105660           Cuenta o Tarjeta de origen           Ahorro sueldo<br>Nombre Personalizado | 0<br>519183731 - ITF: 0.00 - Comisión: 0.00<br>Monto pagado<br>S/ 105.00 | Servicio a pagar<br>987543146 | <ul> <li>Descargar comprobante</li> <li>Guardar como frecuente</li> <li>Historial de transacciones</li> <li>Autorizaciones pendientes</li> <li>Compartir</li> </ul> |
| s Ofertas<br>S<br>S<br>asas De<br>Cambio                                                                                                    | Datos de la factura<br>Identificador<br>1355087<br>Fecha de Vencimiento<br>19/05/2020                                                                                    | Descripción                                                              |                               |                                                                                                    |